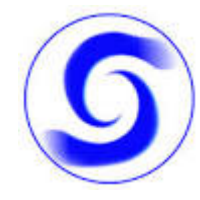

**ISTITUTO TECNICO A. SOBRERO** 

## **COME ACCEDERE ALL'AREA RISERVATA (ASSISTITO)**

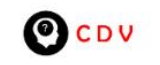

Home Mission Staff Contatti Tutorial Crediti Q

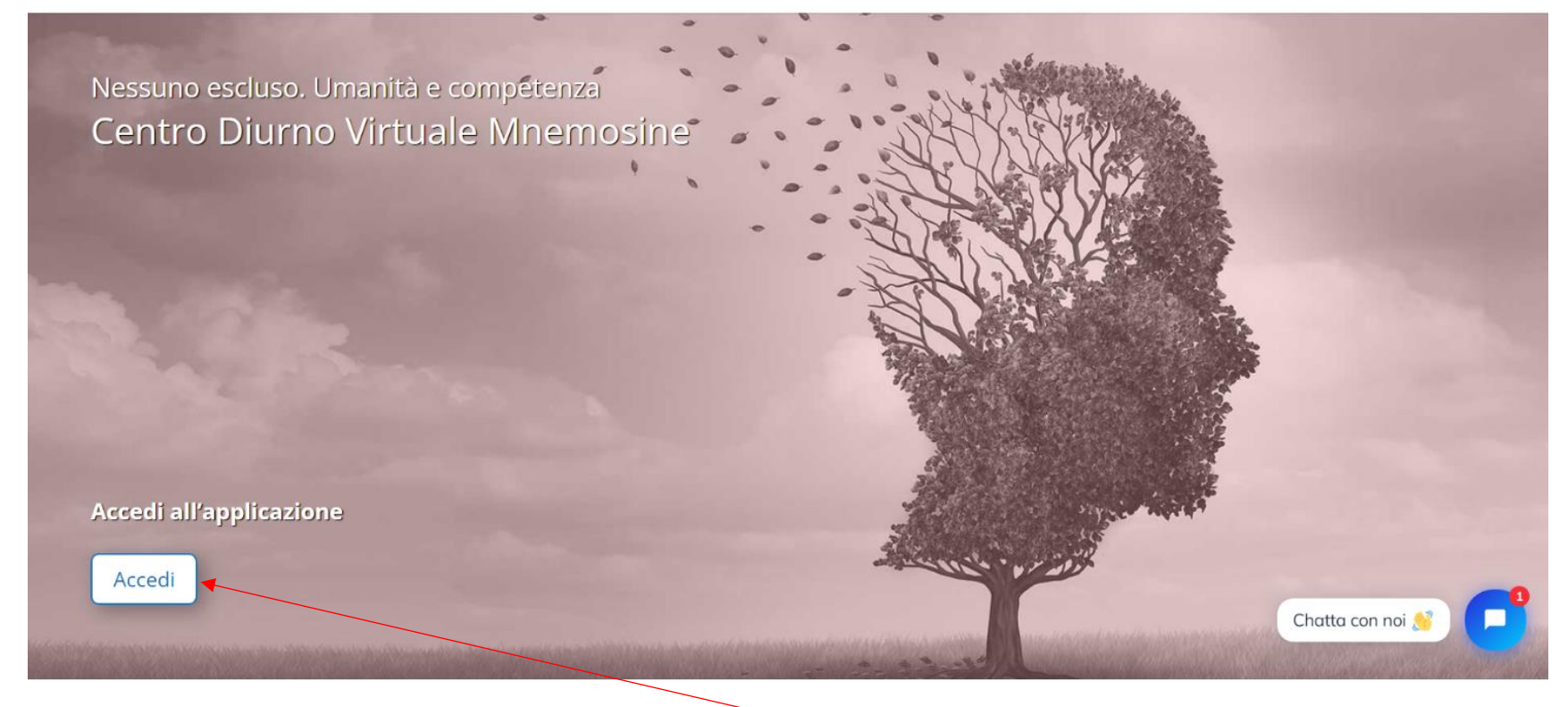

Per accedere all'area riservata solo al personale bisogna cliccare sul pulsante accedi:

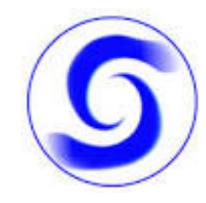

#### **ISTITUTO TECNICO A. SOBRERO**

# Centro Diurno Virtuale Mnemosine

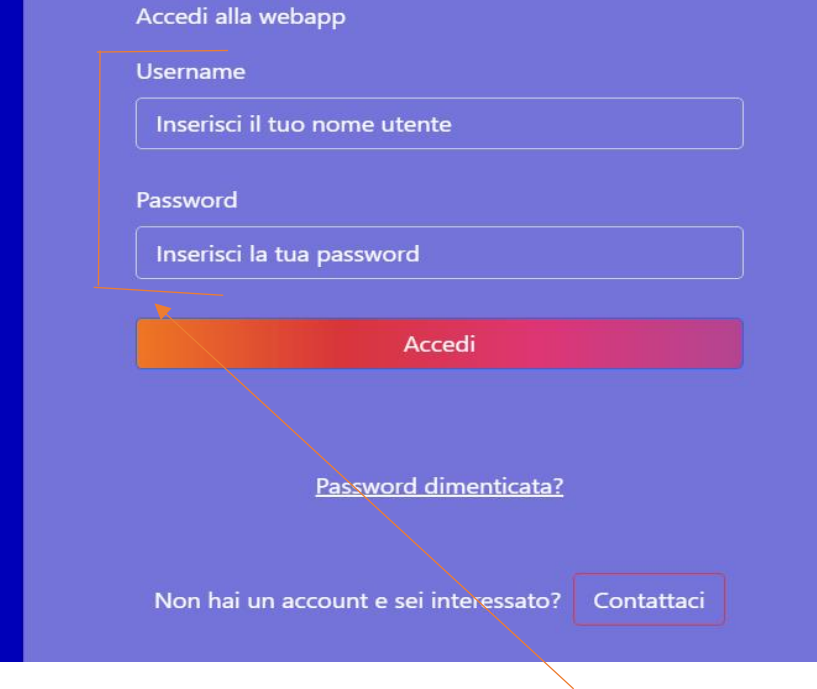

### La nostra storia

VITAS è una Organizzazione di Volontariato laica che offre assistenza completa e gratuita a domicilio, in degenza e in ambulatorio alle Persone affette da malattie inguaribili. La sua mission è incentrata sulle Cure Palliative. Per Noi di Vitas la finalità è dare un supporto clinico e di vicinanza umana alle Persone affette da malattie inguaribili in fase avanzata ed evolutiva, cioè seguendole, insieme ai loro Famigliari, dal momento in cui diventano inguaribili fino alla fine della vita. Evitare sofferenze e solitudine è il nostro obiettivo. Vitas è stata dal 1996 accanto a oltre 10.000 persone malate alle loro famiglie.

Nella pagina che si aprirà dovete scrivere le credenziali:

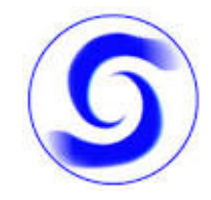

### **ISTITUTO TECNICO A. SOBRERO**

Una volta inserite le credenziali l'assistito si troverà davanti una pagina con l'elenco di tutte le riunioni disponibili.

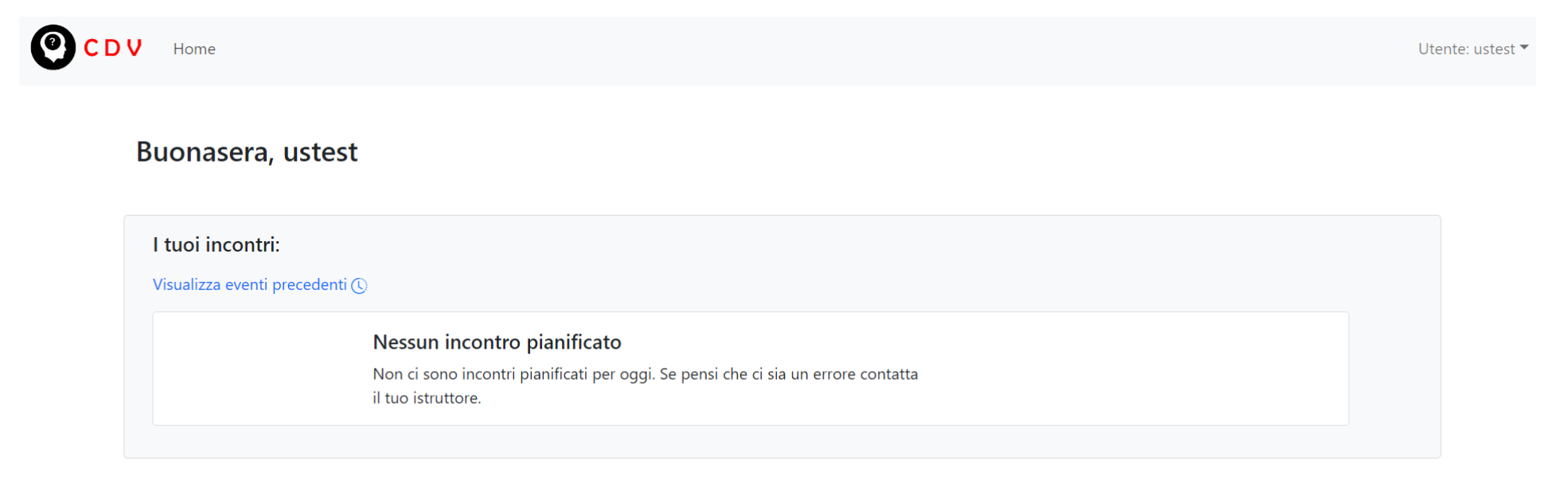